## Guida all'iscrizione al corso su Google Classroom

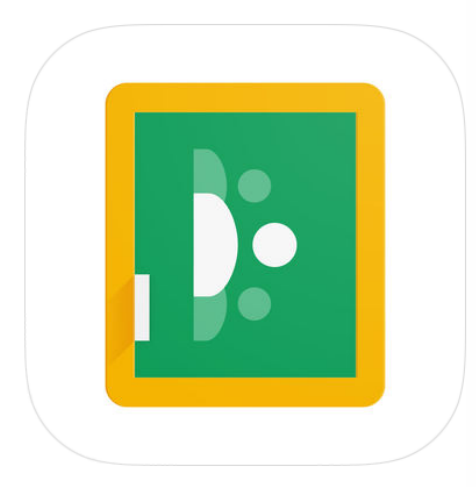

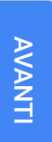

Altre opzioni

Non ricordi l'indirizzo email?

Indirizzo email o numero di telefono

ESEMPIO@GMAIL.COM

Accedi Utilizza il tuo account Google

Google

account Google Accedi al tuo

PASSAGGIO 1

Google

Accedi

|||

TUTTI IMMAGINI

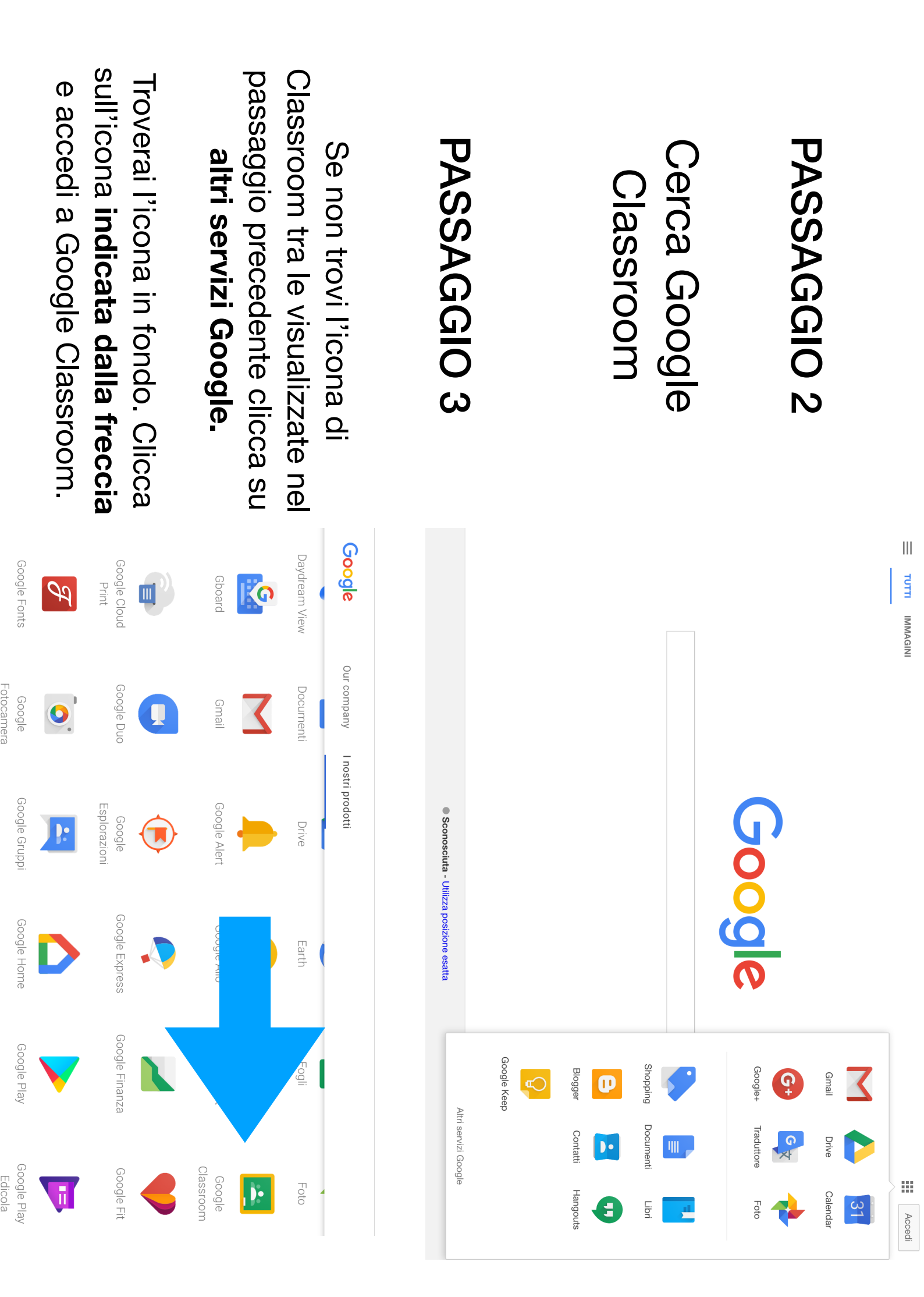

| PASSAGGIO 4<br>Clicca su inizia e | Classroom consente alle classi di comunicare,<br>risparmiare tempo e organizzare il lavoro.                                                                                                    |
|-----------------------------------|----------------------------------------------------------------------------------------------------|
| accedi.                           | Registrati per ricevere email riguardanti gli     aggiornamenti delle funzioni di Classroom     Se decidi di partecipare, accetti di condividere     informazioni di contatto con gli altri iscritti al corso.     Uteriori informazioni |
|                                   | ■ Corsi          Exciviti al corso         Crea un corso                                                                                                    |
| PASSAGGIO 5                       | Crea il tuo primo corso o iscriviti                                                                                                    |
| Clicca su (+) e scegli            |                                                                                                    |
| COrso                             |                                                                                                    |
|                                   | Non visualizzi i corsi esistenti?                                                                                                    |
| PASSAGGIO 6                       | X Iscriviti al corso                                                                                                    |
| Inserisci il <b>codice</b>        |                                                                                                    |
| corso e clicca su                 |                                                                                                    |
| iscriviti.                        |                                                                                                    |

## Utilizzo di Google Classroom da smartphone e tablet

Scarica Google Classroom sul tuo dispositivo

Android: Google Play Apple: App Store

Accedi all'App inserendo il tuo account Gmail e segui il processo guidato dell'applicazione.

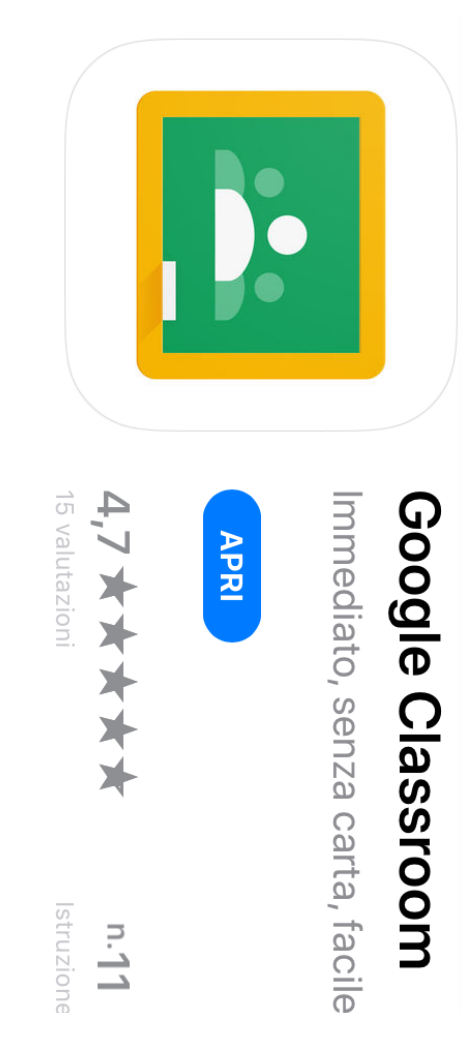

## Novità

- \* Possibilità di allegare file dall'app File su iOS 11
- \* Correzione di bug e miglioramento delle prestazioni

## Anteprima

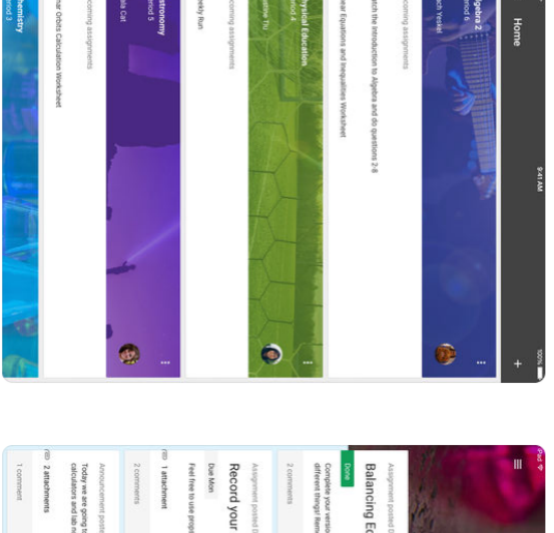

| 2 attachments   | Announcement posted Dec 13<br>Today we are notice to be studying the Pariodic Table and Atomic Numbers. Make sure to bring your exacities | Announcement posted Ger 13                                                                                                    | 2 connerts                                                                                                    |                                                                                                    | D 1 attachment | © 1 attachment                                                                                                    | Feel free to use props, animations, and other creative embelistements.                                                                                                    | Cue Mon                                                                                                    | Record your own video of The Elements Song                                                                                                    | Assignment posted Dec 13                                                                                                    | 2 comments                                                                                                    | Complete your version of the attached worksheet. Remember that the positioning of the numbers means<br>different through Remember the number is more applies to the entre compound.                                                                                                    | Dove                                                                                                    | Balancing Equations Worksheet                                                                                                    | Assignment posted Dec 13      | STANDARY CAVAGANTE                                                                                                    |                                                                                                    |                                                                                                    |
|-----------------|----------------------------------------------------------------------------------------------------|----------------------------------------------------------------------------------------------------|----------------------------------------------------------------------------------------------------|----------------------------------------------------------------------------------------------------|----------------|----------------------------------------------------------------------------------------------------|----------------------------------------------------------------------------------------------------|----------------------------------------------------------------------------------------------------|----------------------------------------------------------------------------------------------------|----------------------------------------------------------------------------------------------------|----------------------------------------------------------------------------------------------------|----------------------------------------------------------------------------------------------------|----------------------------------------------------------------------------------------------------|----------------------------------------------------------------------------------------------------|-------------------------------|----------------------------------------------------------------------------------------------------|----------------------------------------------------------------------------------------------------|----------------------------------------------------------------------------------------------------|
| D 2 attachments | calculators and lub notebooks!                                                                                                    | Today we are going to be studying the Periodic Table and Atomic Numbers. Make sure to bring your graphing<br>calculators and lab notebooks! | Annoncement poth (Ser 1)<br>Today we are going to be thereing the Periodic Table and Anonic Numbers. Make sue to tring your graphing<br>calculators and tain notational | 2 comments     2 comments     2 | 2 comments     | 2 converses<br>Announcement prime line 13<br>Thom we are proports be manying the Primode Table and Adonic Numbers. Make size to bring your probing<br>relations we also monotopics | 1 Inductive     2 comments     2 comments     4                                                                                                    | Furf the to use proof, annalons, and other creative enductanceus.     I antichever     Comments     Comments     Comm | Tell for the to use propil amministic and other creative embeddimenters.  Tell free to use propil amministic and other creative embeddimenters.  Tell free embedded and the creative embedded and advect furthers. Make sure to bring pror problem discussion and an embedded discussion and an embedded discussion.                                                                                                    | Record your own video of The Elements Song Vertifies to use prot, annument, and other restrict endult overst.  I summer Comment Comment Commen          | Anapyonen paralleles 13<br>Record your own video of The Elements Song<br>Data ken<br>Paralement<br>Paralement | 2 converse 2 converse | Comprise you want of the activity an event of the event or ony out.                                                                            | Conserve upon annot of the analysis and and and each term term beginning of the number means conserve upon annot the number of the neglect to the conserved.  Conserve  Analysis of the Conserved term of the Conserved term of the Song  Conserved  Provide term of the number of the Conserved term of the Song  Conserved  Provide term of the number of the Conserved term of the Song  Conserved  Provide term of the number of the Conserved term of the Song  Conserved  Provide term of the Number of the Conserved term of the Song  Provide term of the Number of the Conserved term of the Song  Provide term of the Number of the Number of the and Analysis functions  Number of the Number of the Number Table and Analysis functions  Number of the Number of the Number Table and Analysis functions  Number of the Number of the Number Table and Analysis functions  Number of the Number of the Number Table and Analysis functions  Number of the Number of the Number Table and Analysis functions  Number of the Number of the Number Table and Analysis functions  Number of the Number of the Number Table and Analysis functions  Number of the Number of the Number Table and Analysis functions  Number of the Number of the Number Table and Analysis functions  Number of the Number of the Number Table and Analysis functions  Number of the Number of term of the Number of the Number of the Number of the Number of the Number of the Number of the Number of the Number of the Number of the Number of the Number of the Number of term of the Number of the Number of the Number of term of the Number of term of term of | Balancing Equations Worksheet | Augment preset (iii)  Balancing Equations Worksheet  Comme  Comment  Comment  Commen | Autoprover parameters:       Balancing Equations Worksheet       Bear of the manual content is the parameters of the number must<br>define they immender the number is the trait to property.       Content       Content       Conten | The control of the control of the c |
|                 | Tortay we are comp to be studying the Periodic Table and Atomic Numbers. Make sure to bring your graphing                                 |                                                                                                    | Announcement posted the 13                                                                                                    | 2 comments                                                                                                    | 2 comments     | 2 Consenses                                                                                                    | <ul> <li>V Indefended</li> <li>2 connects</li> <li>4 Indefended</li> <li>4 Indefended</li> <li>4 Indef</li></ul> | Fel five to use propil amounting, and other creative embediationeds.  I Insidement Comments Comments Accounted panel Dec 13                                                                                                    | Coakes  Particles to an page, amounts, and other creative end-distances.  Particleseel  Comments  Comments  Particlese  Particlese Particlese  Particlese  Particlese  Particlese  Particlese Particlese  Particlese Particlese Particlese Particlese Particlese Particlese Particlese Pa | Record your own video of The Elements Song<br>Foreinen<br>For the two are projet, annatories, and other material and entry<br>and the two are projet. The second second seco | Anapower power ten 12<br>Record your own video of The Elements Song<br>Darkon:<br>Parkine to as proj. analogue, and other matrix entrationeers.<br>Parkenert<br>2 comment<br>Parkenert (Parking) (Parking) (                                                                                                    | 2 concerned     Image: Concerned on the Concerned on the Elements Song       Ausgrame provide on the Elements Song     Image: Concerned on the Concerned on the Concerned                                                          | Compare por version of the activity anomatory in the event compared of the method on sets<br>2 command (1) (1) (1) (1) (1) (1) (1) (1) (1) (1) | Conserve roop and the analysis and and and and the intervention of the number material and and and and and the analysis to the statist compared of the number material and the statist compared of the number of the statist compared of the statist compared of the statistical of the statistical of the | Balancing Equations Worksheet | Augument provide the U Balancing Equations Worksheet Composition of the national worksheet Common of the national worksheet thereafter the number is the provide of the national worksheet the number is the number is the number  | Autoprover parent for 1       Balancing Equations Worksheet       Core       Core                                                                                                    | Auge of a low of a low of  |

Rec Due M